## Instructivo consulta de carné

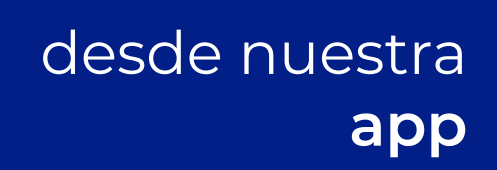

1. Descarga nuestra app en tu tienda de aplicaciones, regístrate o inicia sesión en tu cuenta con tu usuario y contraseña:

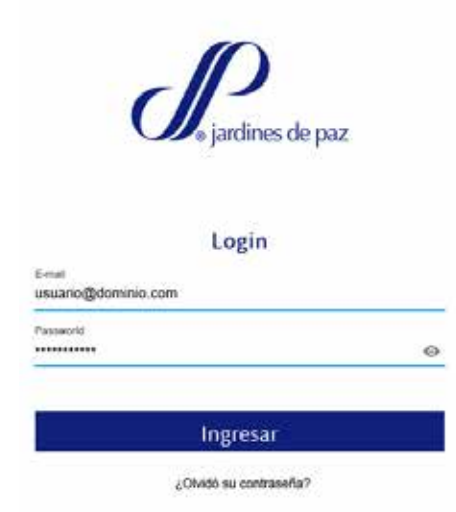

## 2. En tu pantalla, presiona sobre Descarga carné.

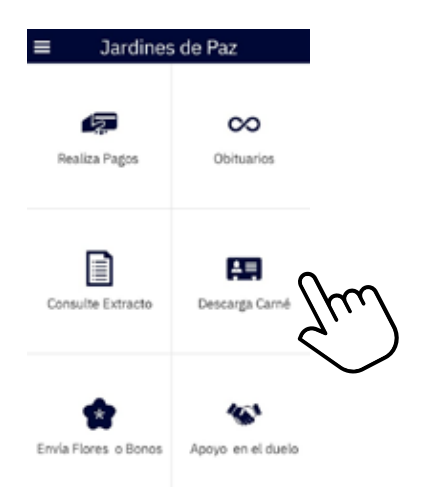

## 3. Te abrirá una pestaña de opciones para abrir tu navegador. Elige el navegador de tu preferencia.

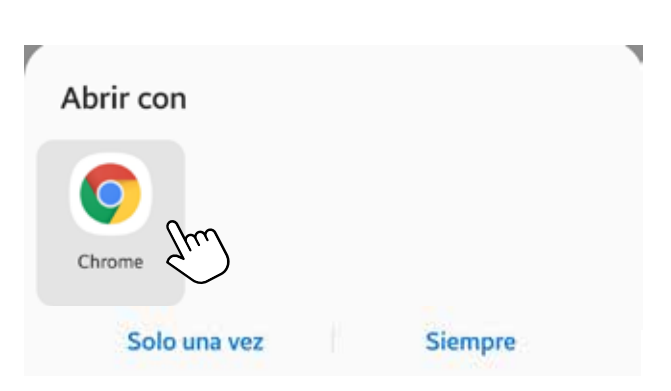

4. Ingresa con tu usuario y contraseña.

| Je jardines de paz |   |
|--------------------|---|
| Login              |   |
| Usuario            |   |
| Password           | 0 |
| INGRESAR           |   |
|                    |   |

¿Olvidó su contraseña?

\* El usuario es el número de cédula del titular y la contraseña son los últimos 4 dígitos del número de identidad. 5. Elige la opción Imprimir carné y/o extracto

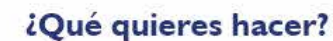

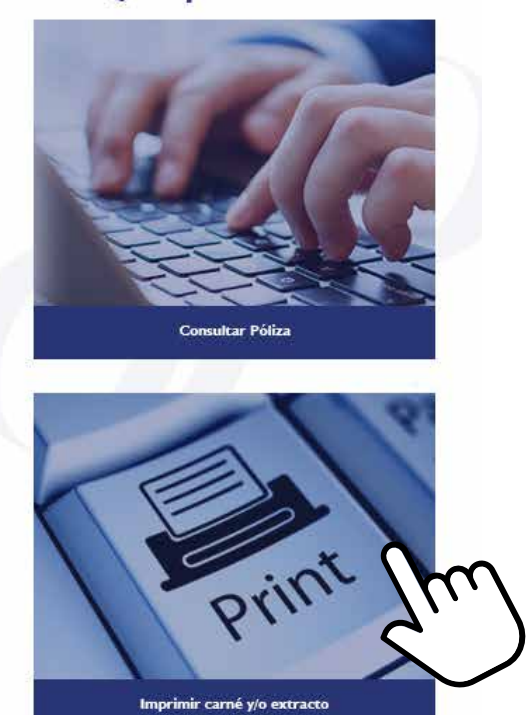

6. En la opción Carné elige Imprimir Carné o Enviar por Correo, según tu caso.

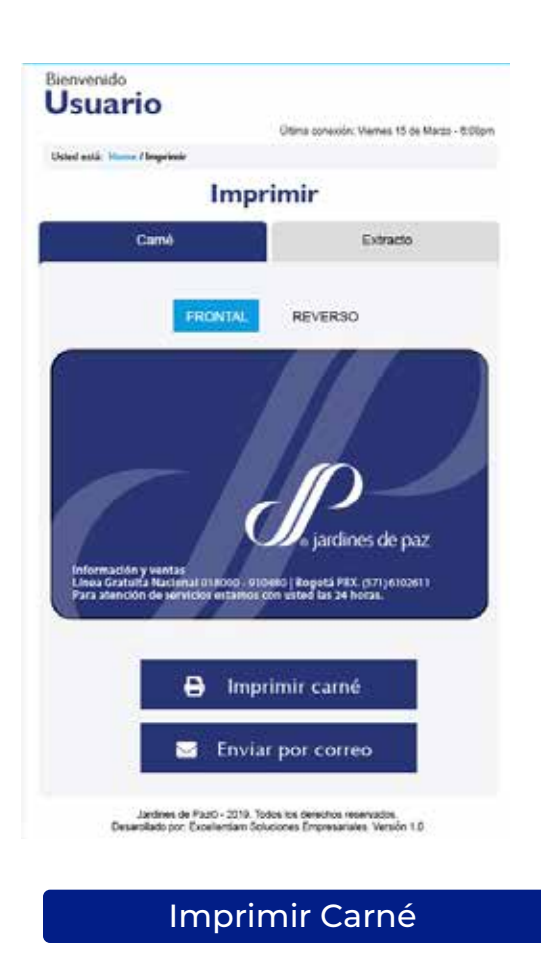

Enviar por Correo

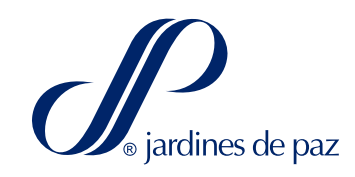